## راهنمای جامع ارزشیابی آنلاین

## مجتمع غيردولتي بهاران

## استفاده از مرور گر کروم (Chorm)

اولیای گرامی برای وارد شدن به سایت مجتمع بهاران می توانید آدرس <u>http://www.baharan1.ir/</u> یا <u>http://www.baharan1.ir/</u>را در مرورگر

کروم یا سافاری وارد نمایید.

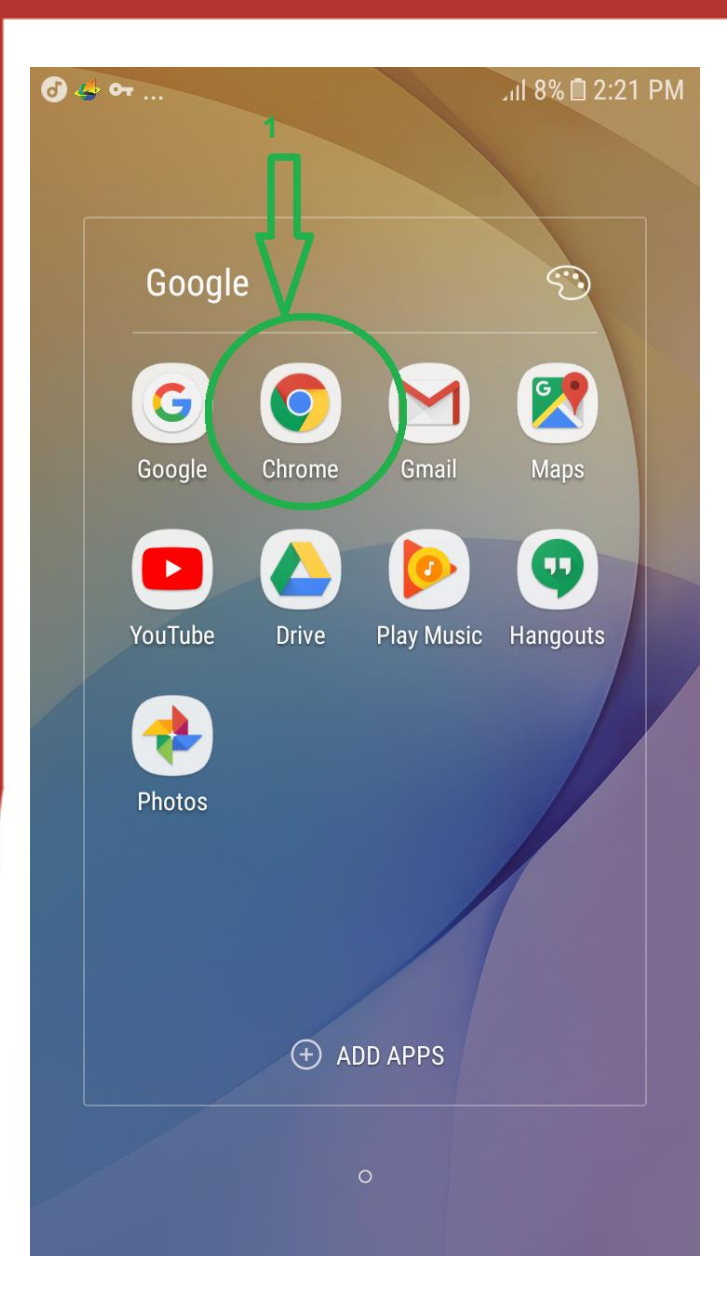

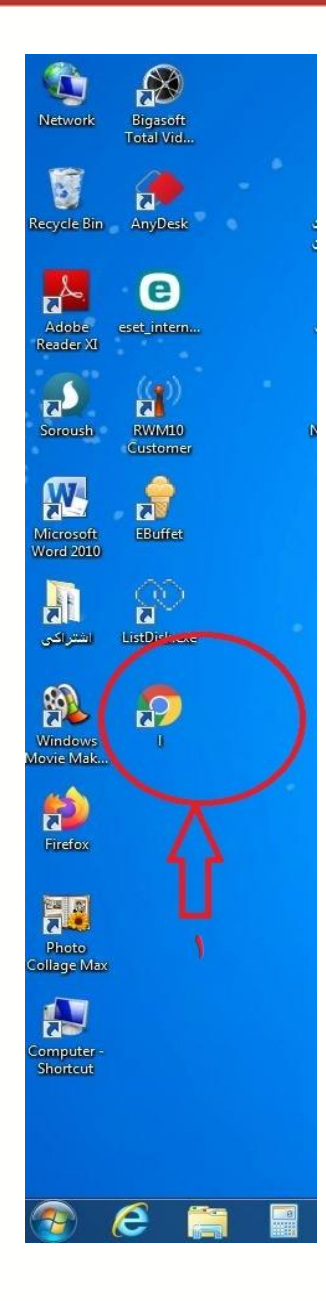

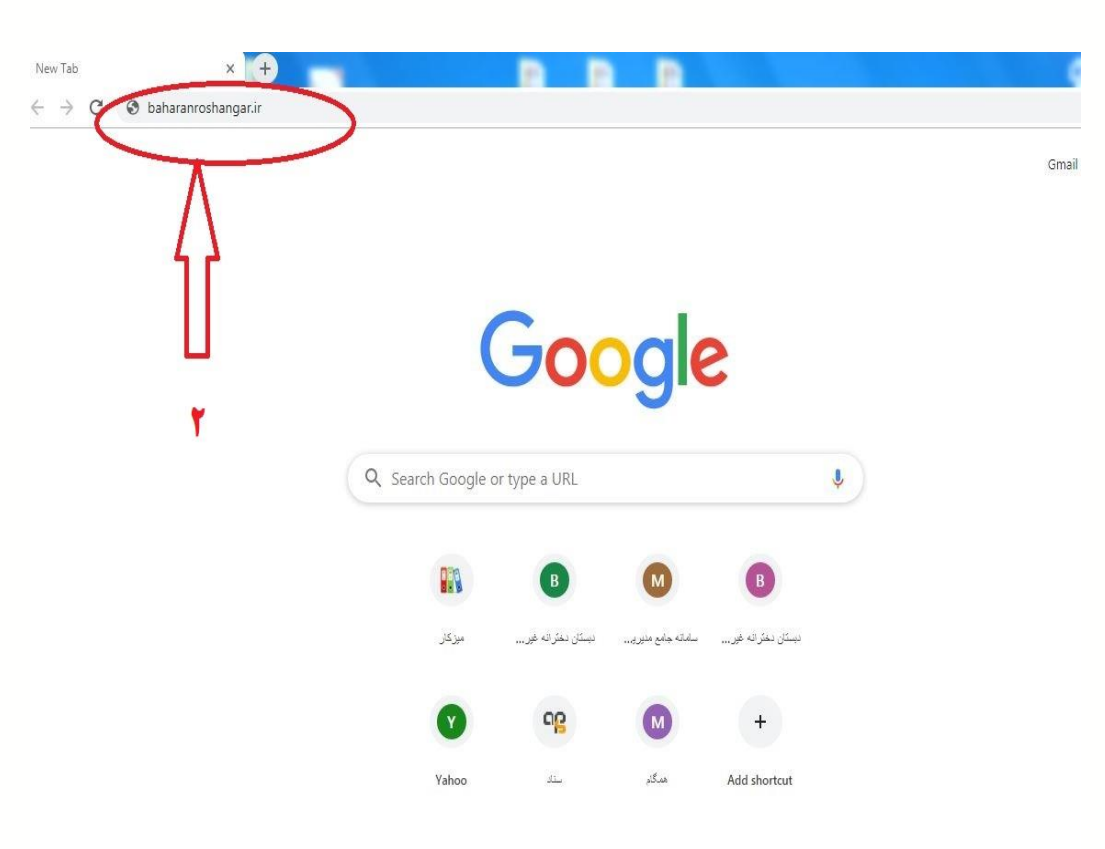

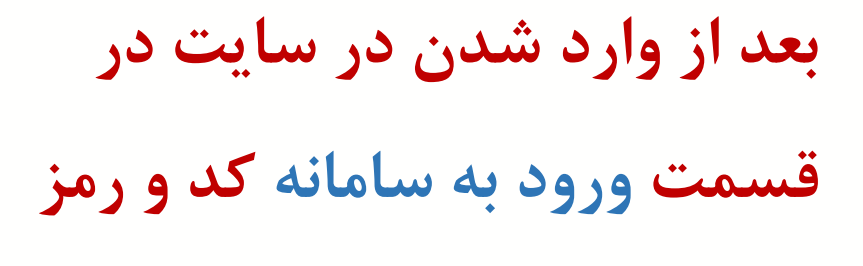

مدبر را وارد نمایید .

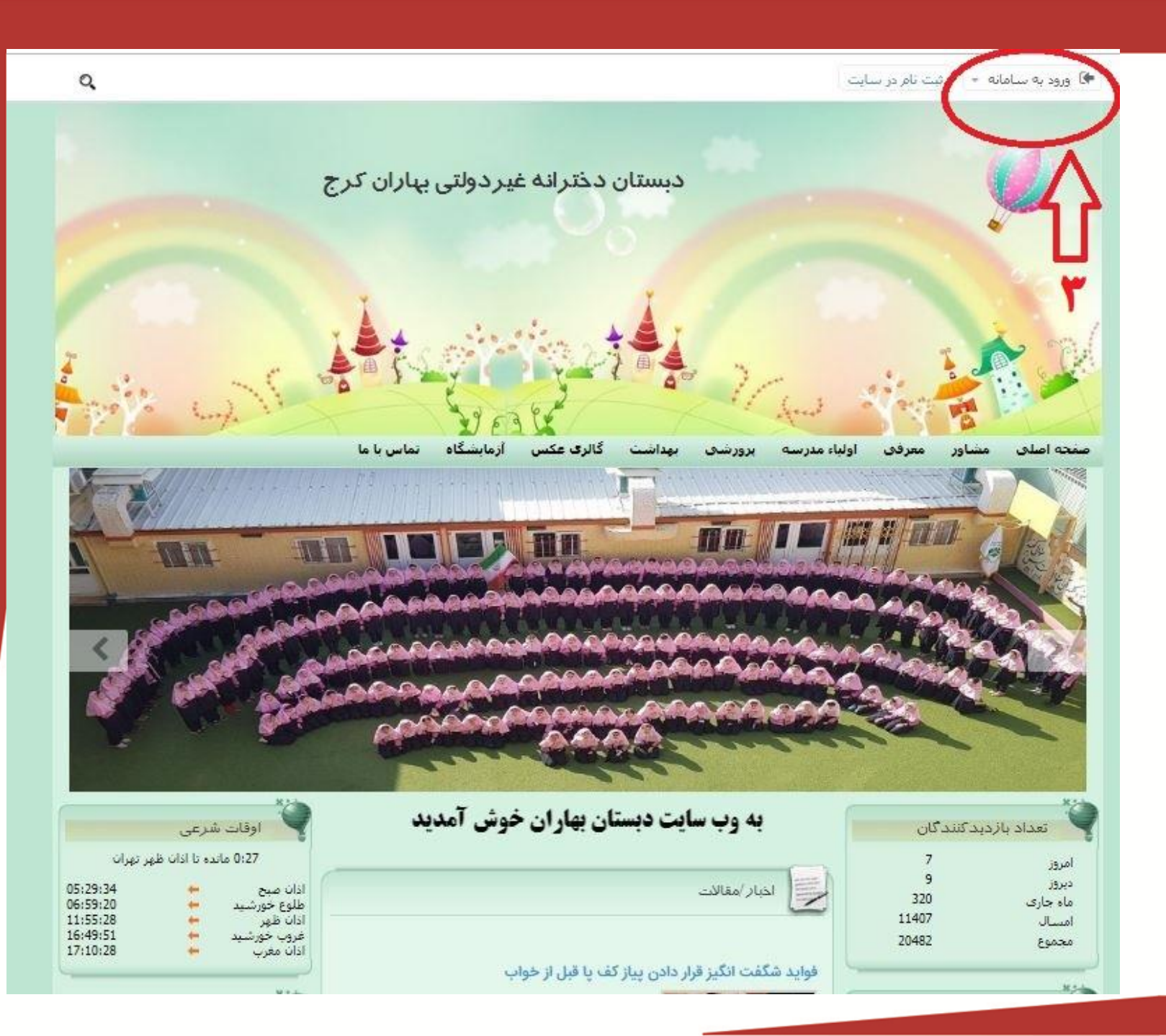

پس از وارد نمودن نام کاربری و کلمه عبوربه صورت لاتين ورود 1, کلیک کنید.برای ذخیره نمودن کد و رمز، مرا به خاطر بسپارید را انتخاب نماييد. دانش آموزان عزیز چند روز قبل از آزمون حتماً کد و رمز خود در سایت ذخیره نمایید تا در با مشکل روز آزمون مواجه نشويد.

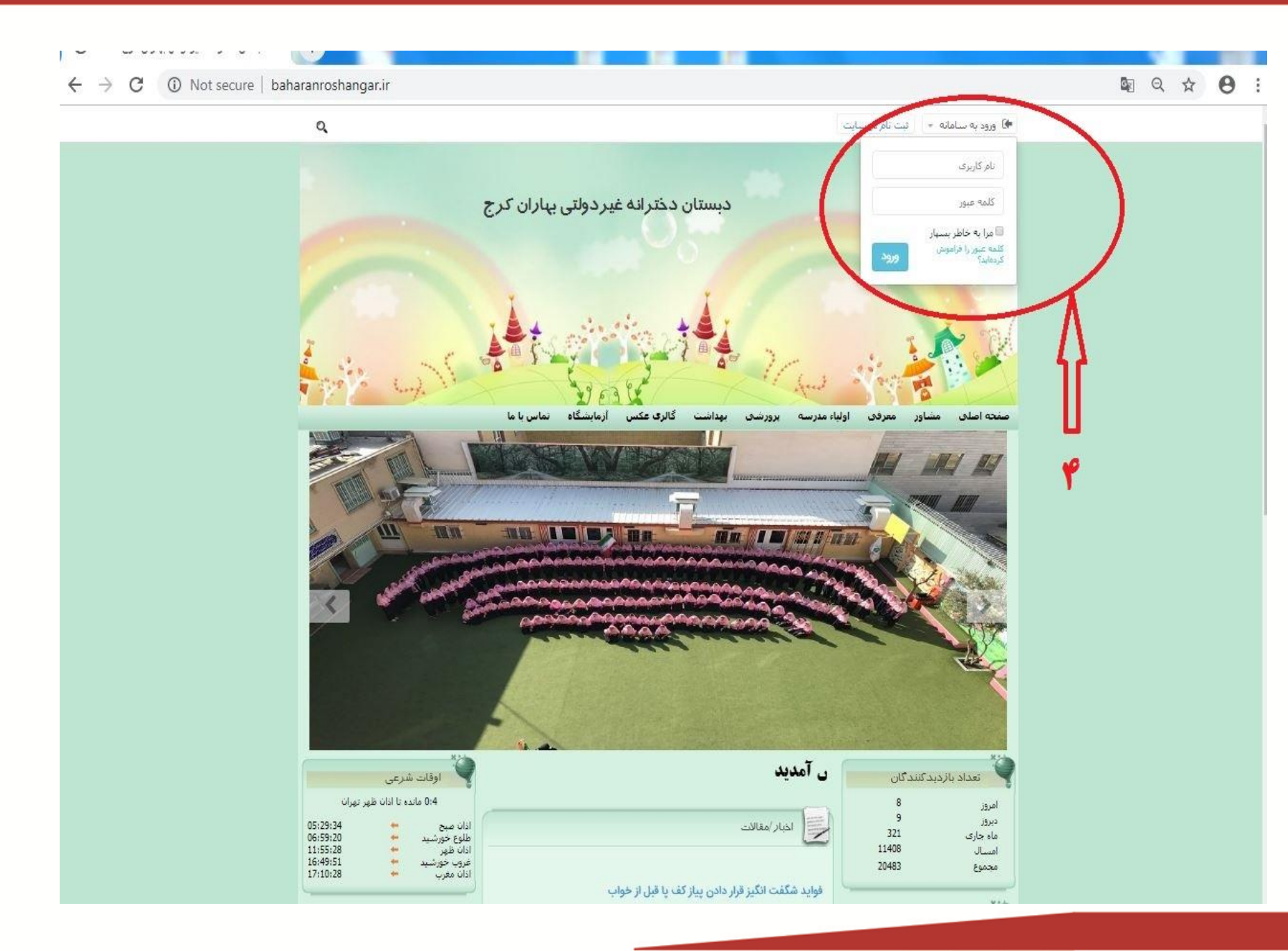

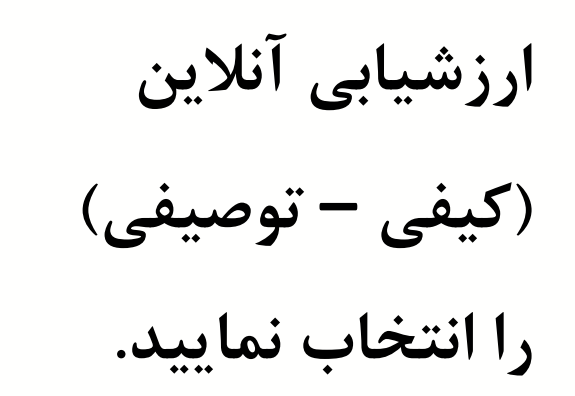

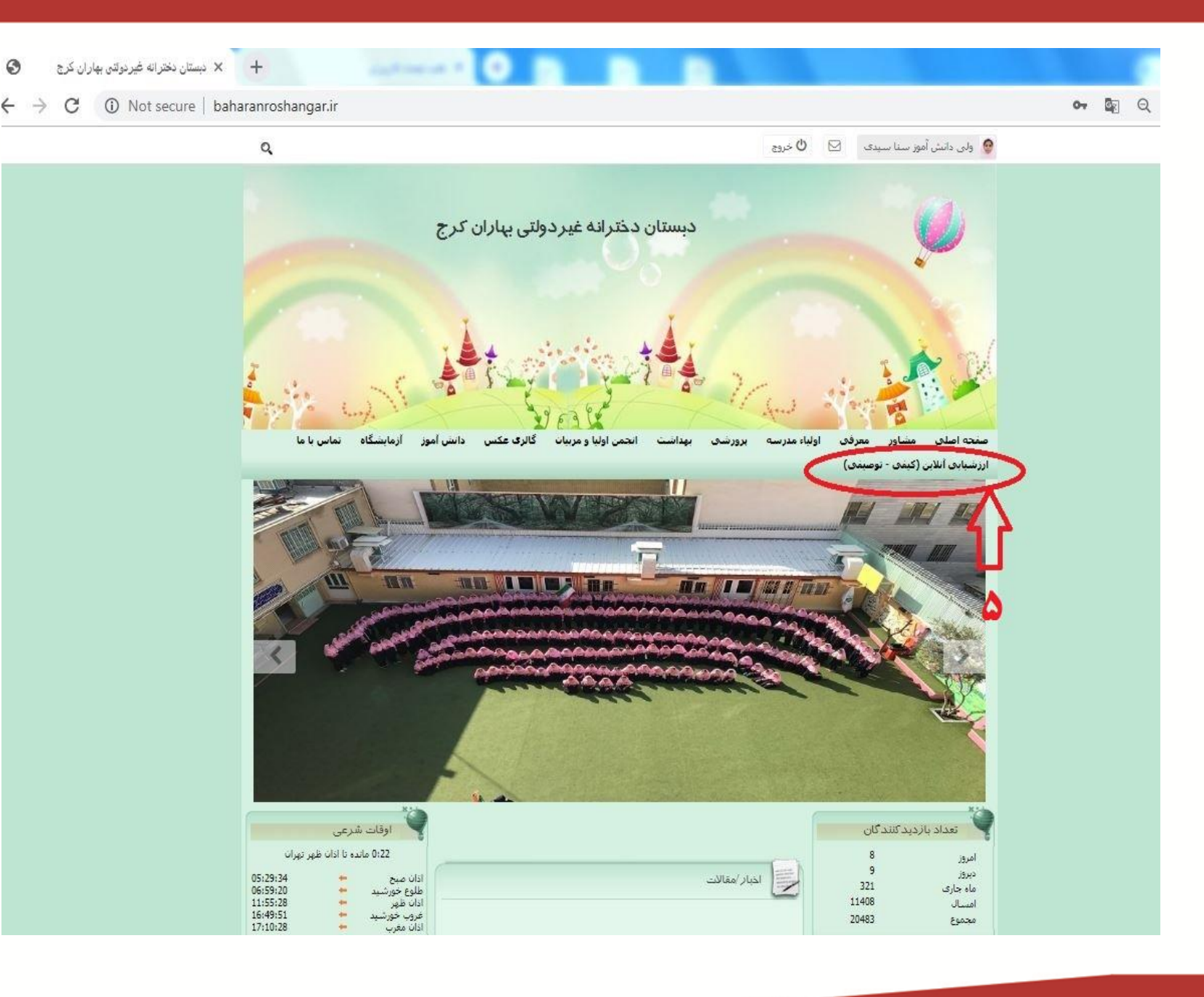

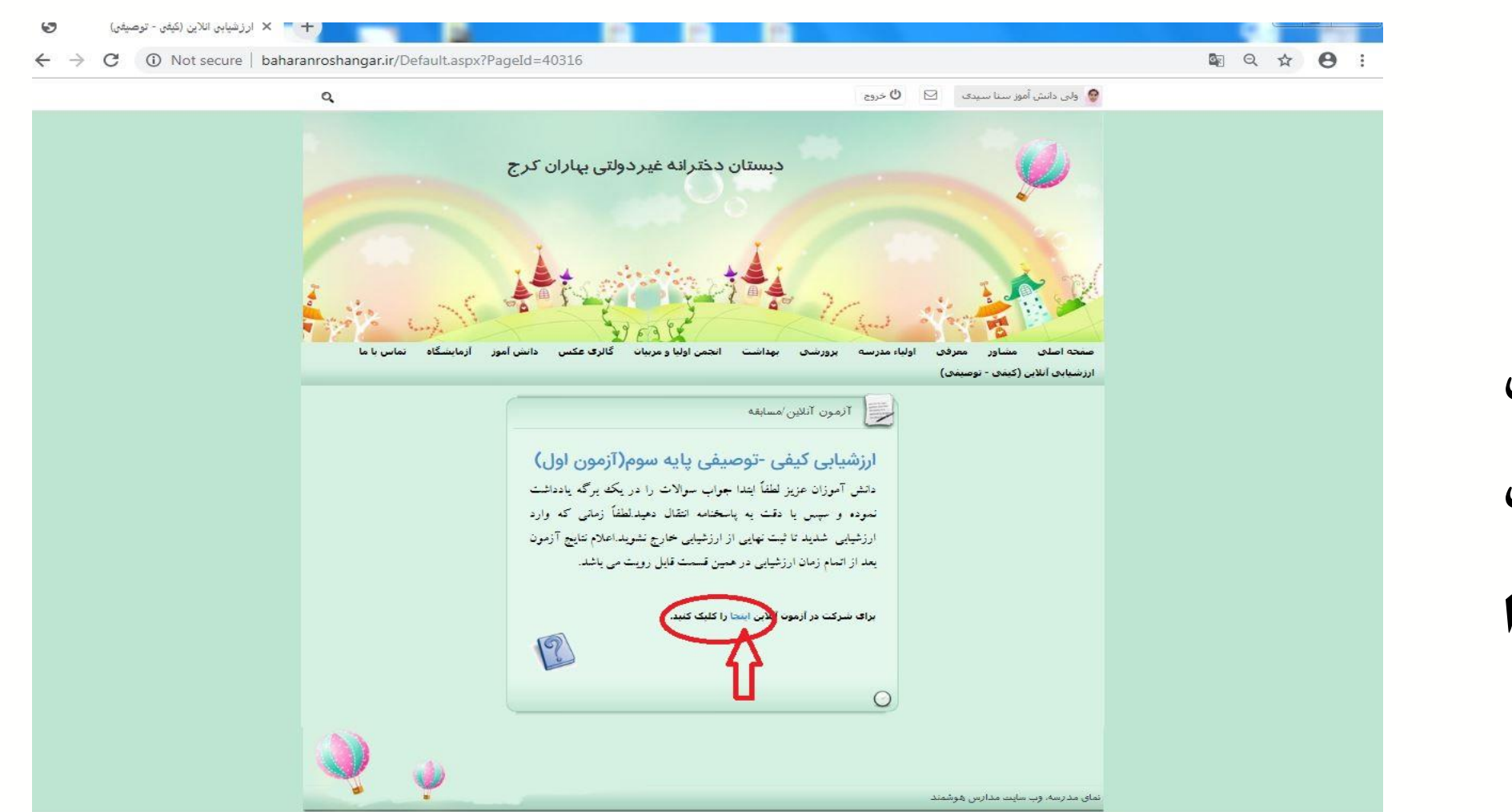

برای وارد شدن در ارزشیابی آنلاین **اینجا** را کلیک کنید.

ق.ظ 10.54 👘 👘 EN م 👘 🚺 🚺 دغ 10.54 📷 🚺 درزشیابی أنلاین (ک 🍞 او الکترونیکی 🌍 🚻 🚺 🚺 📲

e

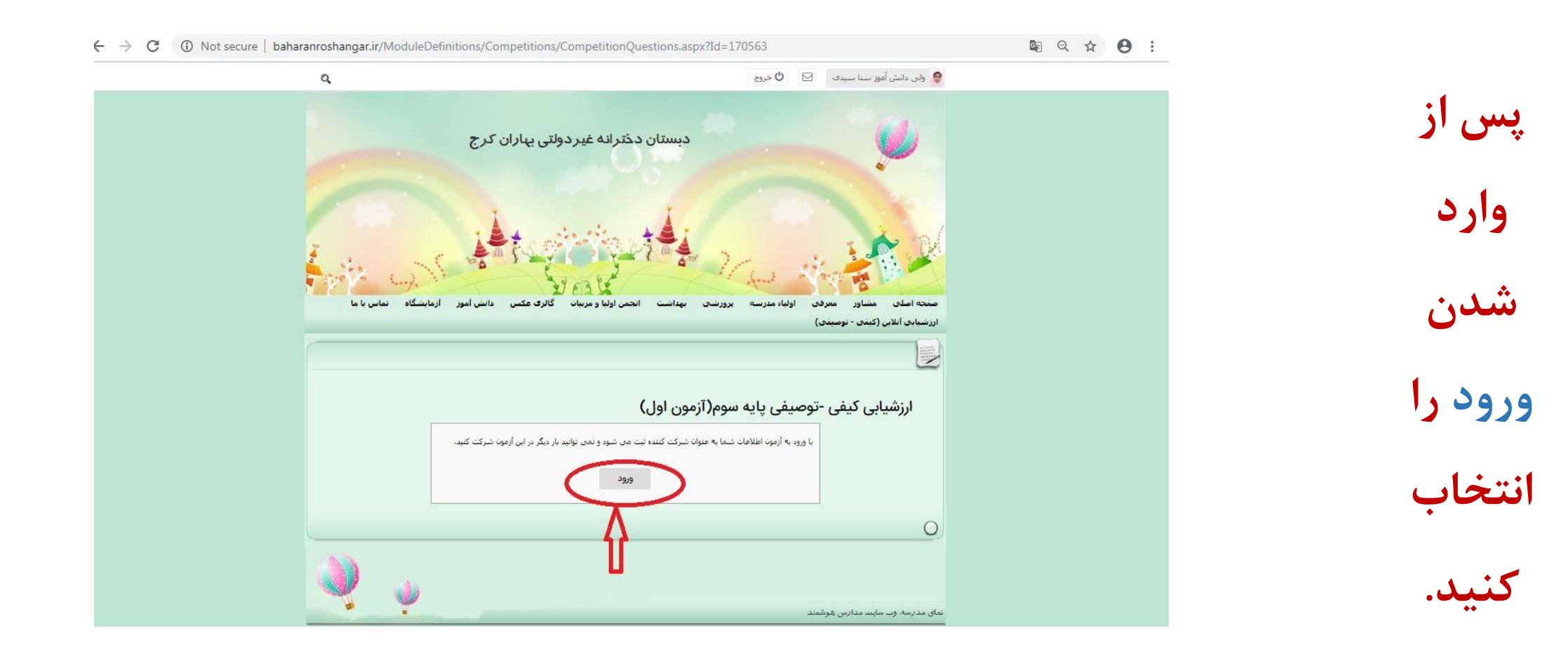

توجه توجه

دانش آموزان گرامی پس از ورود در ارزشیابی به هیچ عنوان تا **ثبت** نهایی از آزمون خارج نشوید .زیرا با ورود به آزمون اطلاعات شما به عنوان شرکت کننده ثبت می شود و نمی توانید بار دیگر در این آزمون شرکت کنید.

توجه اعلام نتيجه ارزشيابى بعد از اتمام زمان آزمون در همان قسمتی که وارد آزمون شده اید قابل رویت می باشد.

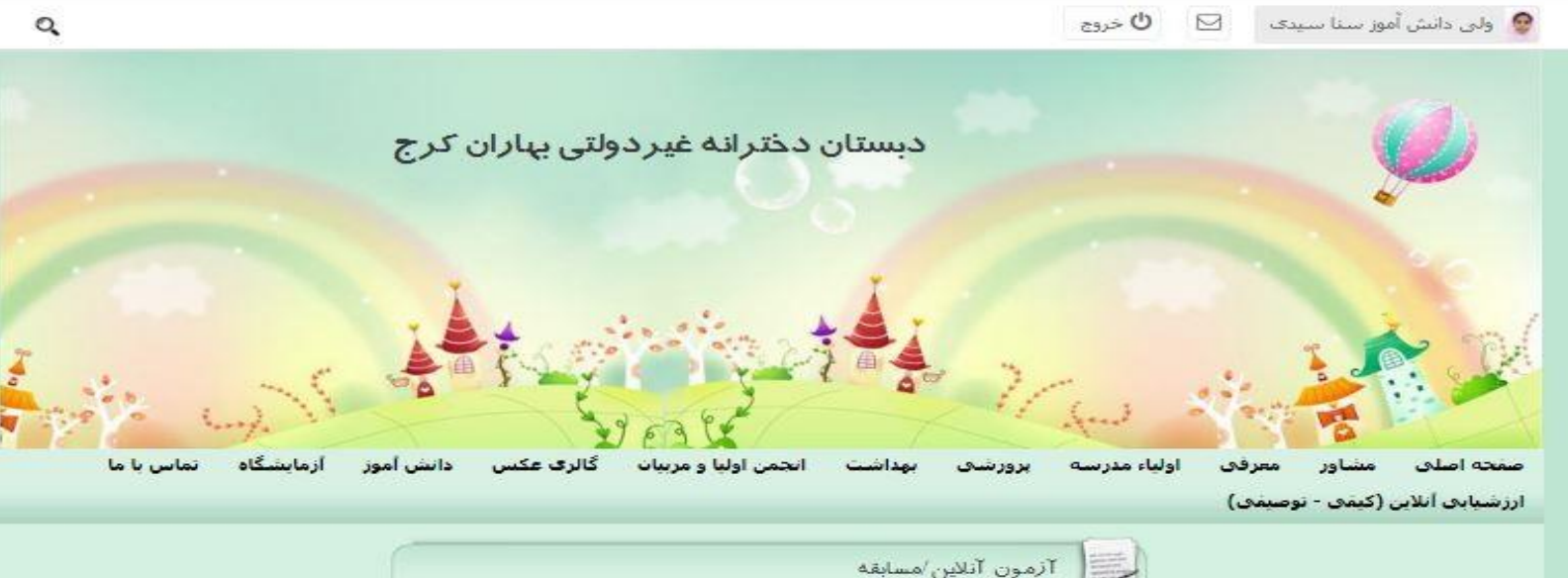

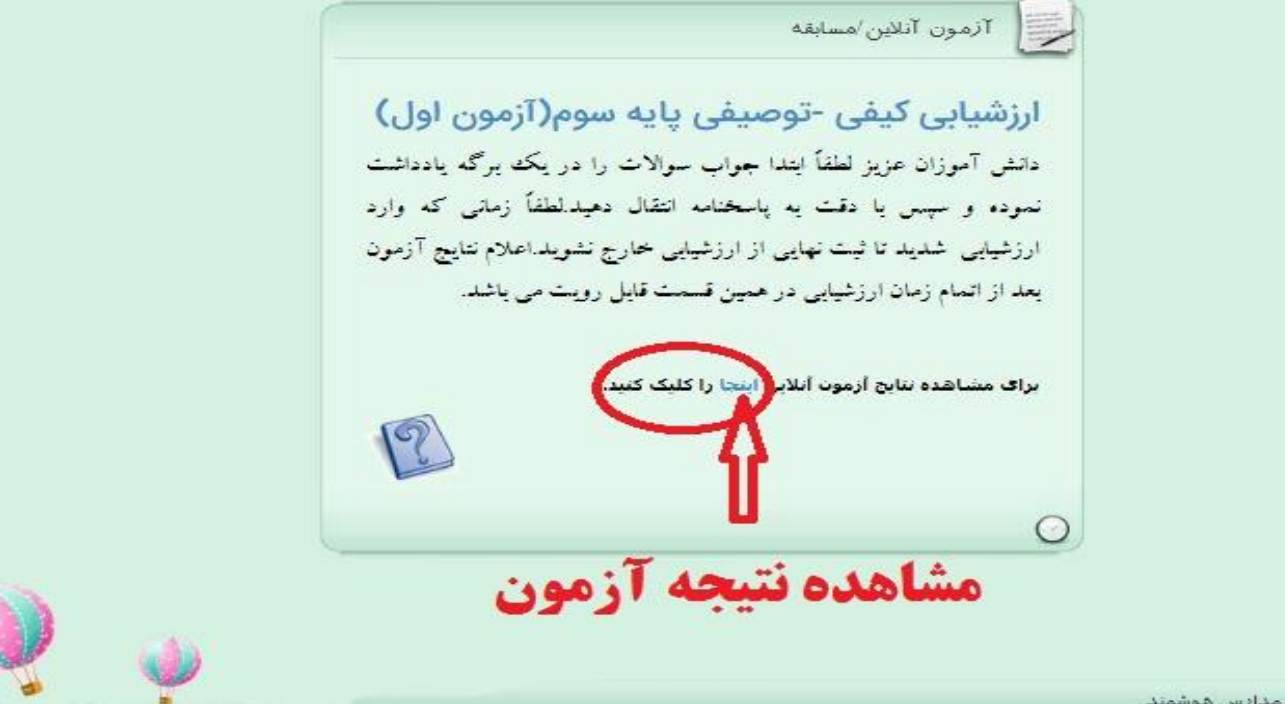

نمای مدرسه، وب سایت مدارس هوشمند

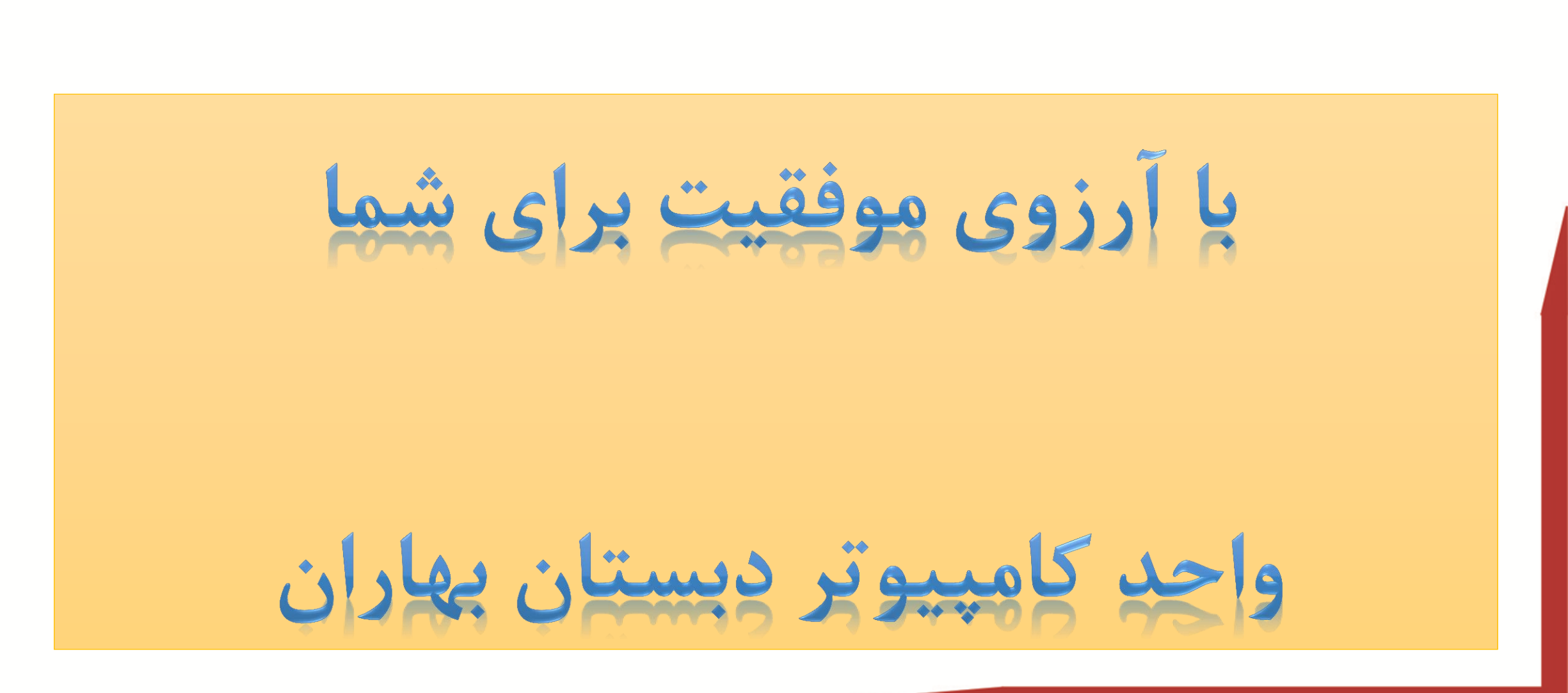

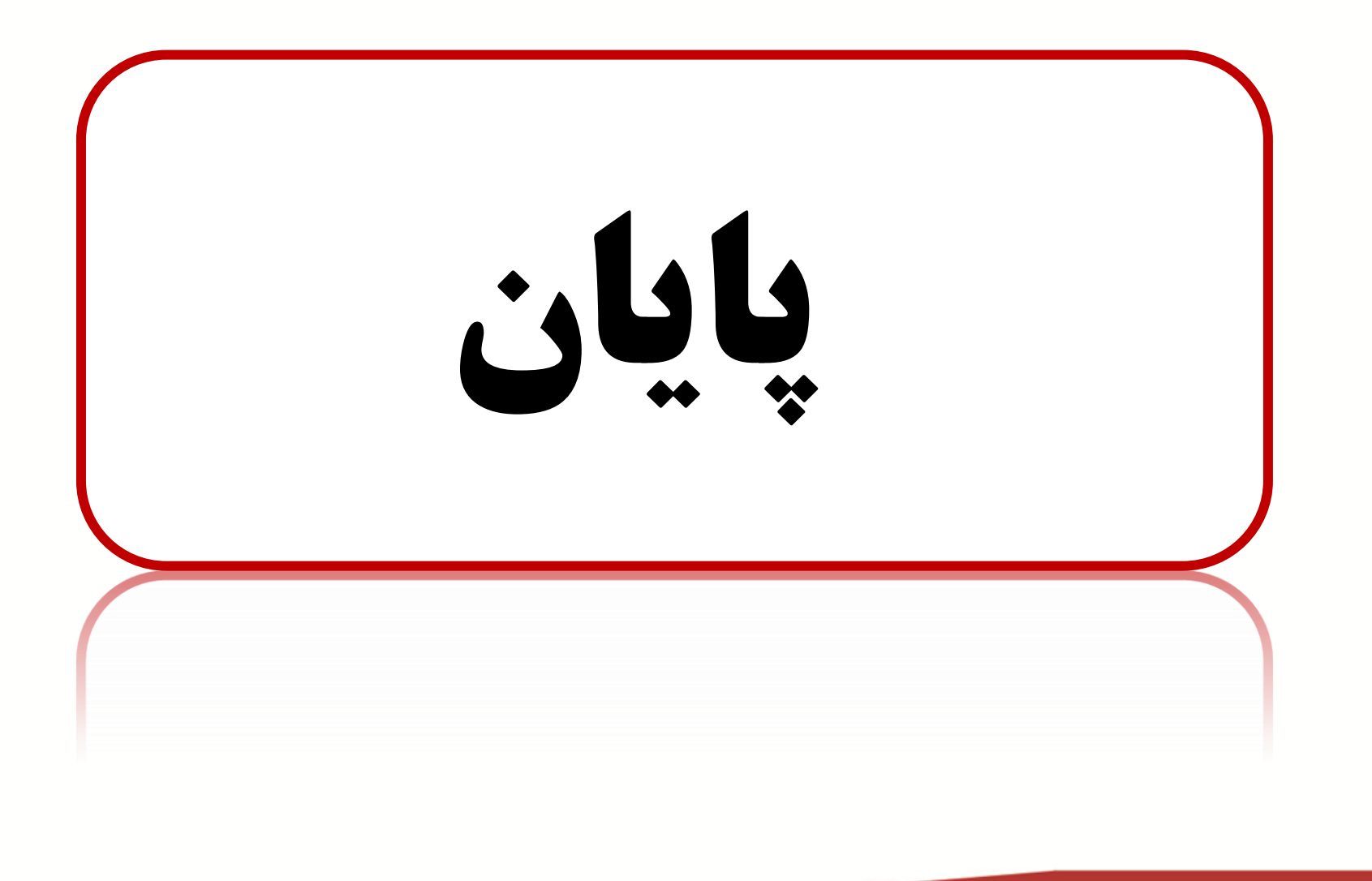